## Simulating Switched-Cap Filter in CADENCE

- ♦ Pre-Setups
  - Add 'ahdl' library to your path
    - In library manager $\rightarrow$ Edit $\rightarrow$ library path $\rightarrow$ add "ahdlLib".

| Libraries    |                                                                |     |
|--------------|----------------------------------------------------------------|-----|
| Library      | Path                                                           |     |
| passiveLib   | <pre>\$CDS_INST_DIR/tools/dfII/samples/artist/passiveLib</pre> | 12  |
| ahdlLib      | <pre>\$CDS_INST_DIR/tools/dfII/samples/artist/ahdlLib</pre>    | T F |
| cdsDefTechLi | <pre>\$CDSHOME/tools/dfII/etc/cdsDefTechLib</pre>              |     |
| basic        | <pre>\$CDSHOME/tools/dfII/etc/cdslib/basic</pre>               |     |
| analogLib    | <pre>\$CDSHOME/tools/dfII/etc/cdslib/artist/analogLib</pre>    | Ī   |
| rfExamples   | <pre>\$CDS_INST_DIR/tools/dfII/samples/artist/rfExamples</pre> | 1   |
| rfLib        | /usr/eelocal/cadence/ic446/tools/dfII/samples/artist/r         | 1 5 |

- If the library already exists, go on to the next step.
- ♦ Using Ideal Components
  - Ideal Switch

- The ideal switch is in the library -- "Analoglib $\rightarrow$  switch"
- Add an Switch into schematic
  - In the schematic window, press 'i' (or 'add'  $\rightarrow$  'instance'); press 'p' to add pin.

| 13 | 12  | 73  | 8  | ÷   | 15 | 23  | 8   | 12  | 15 | 25 | 2         | 12      | L. |
|----|-----|-----|----|-----|----|-----|-----|-----|----|----|-----------|---------|----|
|    |     |     |    | VIN |    |     |     | /   |    |    | V         | ou<br>+ |    |
| V  | 10. |     |    |     |    |     |     |     |    |    | ou        |         | _/ |
| 2  | 2   | 98  |    | 8   | 2  | 53  | - 4 |     | )e | 53 | <u>81</u> | 2       |    |
| 32 | 18  | 50  | 80 |     | 13 |     |     | ×   | L  |    | 85        | ×       | 18 |
| 12 | 15  | 68  | ×. | 12  | 5  | 23  |     |     | ØN | 40 |           | 12      | 27 |
|    | 14  | 15  | 20 |     | 22 | 15  | 2   | 3   | v  | 15 | 23        |         | 11 |
|    |     | 10  |    |     |    |     |     |     |    |    |           |         |    |
|    |     |     |    |     |    | 1   | -   | hd  |    |    |           |         |    |
|    | 13  | 5.5 | 1  | 1   | 13 | -   | .gr | IQ. |    | /  | 35        |         | 18 |
| 12 | 14  | 23  | 2  | 12  | 12 | . \ | 1.  | 12  |    | 5. | 8         | 12      | 15 |

• Select the switch and press 'q' to edit object properties.

| 🕻 Edit        | Object Pr | operties  |                        |                        |          |         |  |  |
|---------------|-----------|-----------|------------------------|------------------------|----------|---------|--|--|
| ок            | Cancel    | Apply     | Defaults               | Previous               | Next     | He      |  |  |
| Apply<br>Show | То        | only o    | current 🖃<br>vstem 🔳 ( | instance<br>user 🔳 CDI | <u>-</u> |         |  |  |
|               | Library   | 7 Name    | analo                  | gLib                   |          |         |  |  |
|               | Cell Name |           |                        | h                      |          |         |  |  |
|               | View Name |           |                        | symbol                 |          |         |  |  |
|               | bistan    | ce Nam    | 0 WO                   | WO                     |          |         |  |  |
|               | CDF Pa    | aramete   | r                      |                        | Value    | Display |  |  |
| Open          | switch re | esistanc  | e 11                   | r Ohms]                |          | off 🖃   |  |  |
| Close         | switch re | esistanc  | e 1                    | Ohnaj                  | off 💷    |         |  |  |
| Open          | voltage   |           | 85                     | 50.00m 🦞               | off 🖃    |         |  |  |
| Closed        | i voltage |           | 95                     | 50.00m V <u>í</u>      | off =    |         |  |  |
| Multip        | lier      |           | ľ                      |                        |          | off 🖃   |  |  |
| Estim         | ated oper | rating re | gion                   |                        |          | off 🖃   |  |  |
| Resist        | tance     |           | 0                      | Ohmsį                  |          | off =   |  |  |

- Some parameters to modify.
  - Open Switch Resistance  $\rightarrow$  Turn on Resistance
  - $\blacksquare Close Switch Resistance \rightarrow Turn on Resistance$
  - The switch turns on when control voltage larger than *Close Voltage*
  - The switch turns off when control voltage smaller than *open Voltage*
- Make an symbol for the Switch (*optional*, *just for convenience*)
  - Create a symbol from cellview

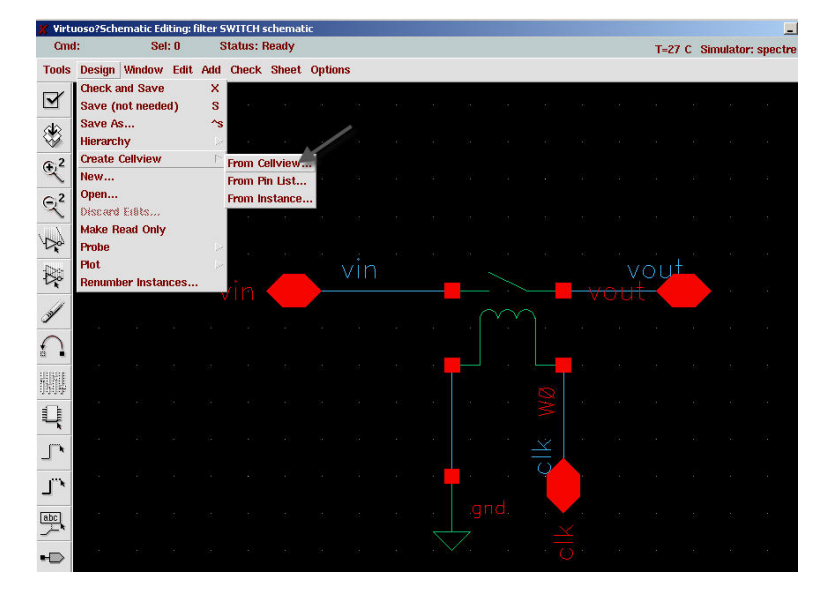

Draw a symbol as you like

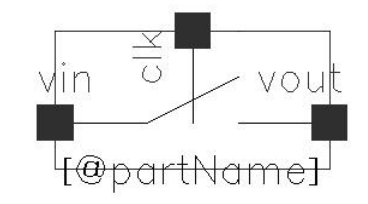

- Ideal OPAMP
  - The ideal OPAMP is in the library -- "ahdllib $\rightarrow$  diffamp"
  - Add an OPAMP to schematic and edit property.

|         |            |         |                                         | 💥 Edit Object Properties               | ×       |
|---------|------------|---------|-----------------------------------------|----------------------------------------|---------|
|         |            |         |                                         | OK Cancel Apply Defaults Previous Next | Help    |
| a a a   | а а        | x x     | 10 G G                                  | Apply To only current = instance =     |         |
| sigin_n |            | x. x:   |                                         | Show system <b></b> user <b></b> _ CDF |         |
|         | _ `        |         |                                         | Browse Reset Instance Labels E         | Display |
|         |            |         | sinout                                  | Property Value                         | Display |
|         |            |         | >                                       | Library Name ahdlLib                   | off =   |
| sidin n | 22 23      |         | - 10 - 10 - 11 - 11 - 11 - 11 - 11 - 11 | Cell Name diffam <u>pi</u>             | off 😐   |
| ergm_p  | s <u> </u> |         |                                         | View Name symbol                       | off 😑   |
|         |            |         | n n n                                   | Instance Name                          | value - |
| L L     |            |         |                                         | Add Delete                             | Modify  |
| Eand    | (9 (X      |         | e) (a (a                                | CDF Parameter of view Use Tools Filter | Display |
| gira    |            |         |                                         | gain 1e6                               | off =   |
|         | 92 (B      |         |                                         | sigin_offset                           | off 😐   |
| $\sim$  |            |         |                                         | model                                  | off =   |
| A 81 10 | SI 32      | (2) (2) | 12 33 33                                |                                        |         |

- gain  $\rightarrow$  the gain of the OPAMP
- sigin\_offset  $\rightarrow$  the input referred offset of the OPAMP

♦ Schematic using Ideal Components

Before implementing everything in transistor level, ideal components can be used to check the functionality. The ideal switch and OPAMP can be replaced with real components later.

Draw schematic according to the filter in behavior level obtained by Matlab, switcap or other tools.

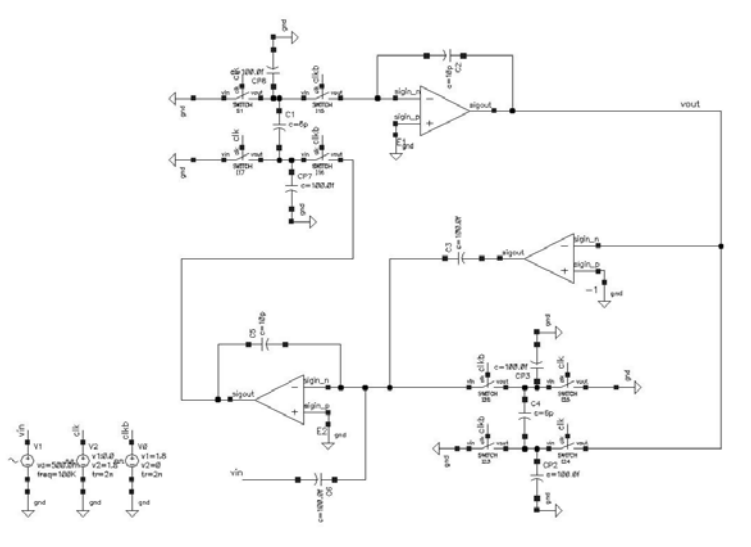

- Use 'vsin' to give input
  - ◆ Location: 'analoglib' → 'vsin'
  - Parameters:

| 🕻 Edit (      | Dbject Pr  | operties       |                           |                     |             |         |  |  |
|---------------|------------|----------------|---------------------------|---------------------|-------------|---------|--|--|
| ок            | Cancel     | Apply          | Defaults P                | revious Next        |             | ŀ       |  |  |
| ipply<br>Show | То         | only cu<br>sys | rrent 💷 🗍 ir<br>tem 🔳 use | nstance<br>er 🔳 CDF |             |         |  |  |
|               |            | Browse         | Reset l                   | nstance Labels      | Display     |         |  |  |
|               | Proper     | ty             |                           | Value               |             | Display |  |  |
|               | Library    | y Name         | analogu                   | rđ                  |             |         |  |  |
| Cell Name     |            |                | vsiri                     |                     |             | off =   |  |  |
|               | View 1     | Name           | symbol                    |                     |             | off =   |  |  |
|               | Instan     | ce Name        | VI                        |                     |             | off =   |  |  |
|               |            |                | Add                       | Delete              | Modify      |         |  |  |
|               | User F     | roperty        | Maste                     | r Value             | Local Value | Display |  |  |
|               | lvsign     | ore            | TRUE                      | Ļ                   |             | off =   |  |  |
|               | CDF P      | arameter       |                           | Value               |             | Display |  |  |
| AC ma         | gnitude    |                | L                         | Į                   |             |         |  |  |
| AC pha        | ise        |                | μ                         | tran                |             |         |  |  |
| DC vol        | tage       |                | L                         |                     |             |         |  |  |
| Offset        | voltage    |                | Į.                        |                     |             |         |  |  |
| Ampliti       | ude        |                | 500.                      | Om ¥                |             | off 😑   |  |  |
| Freque        | ncy        |                | 100K                      | Hz                  |             | off 😑   |  |  |
| Delay         | time       |                | I                         | 199                 |             | off =   |  |  |
| Dampii        | ng facto   | r              | Ľ                         |                     |             | off 🖃   |  |  |
| First fi      | requency   | y name         | fin                       | fin                 |             |         |  |  |
| Secon         | d freque   | ncy name       | L                         | I                   |             |         |  |  |
| Noise 1       | file name  | •              | I                         |                     |             | off 🖃   |  |  |
| Numbe         | er of nois | se/freq pa     | irs 🦉                     |                     |             | off 🖃   |  |  |
| KF ma         | gnitude    |                | I                         |                     | PAC         | off 😑   |  |  |
| PAC m         | agnitude   |                | 1 V                       | 5                   |             | off 🖃   |  |  |
| PAC pł        | nase       |                | a                         |                     |             | off =   |  |  |
| Initial p     | phase fo   | r Sinusoid     | L                         |                     |             | off 🖃   |  |  |
| Amplit        | ude 2      |                | I                         |                     |             | off 💷   |  |  |

- Use 'vpulse' to give clock
  - ◆ Location: 'analoglib' → 'vpulse'
  - Parameters:

| ок               | Cancel       | Apply        | Defaults              | Previous              | Next        |                      | ł       |
|------------------|--------------|--------------|-----------------------|-----------------------|-------------|----------------------|---------|
| Apply<br>Show    | То           | only c       | urrent ==<br>stem 🔳 ( | instance<br>user 🔳 CC | <br>>F      |                      |         |
|                  |              | Browse       | Rese                  | et Instance           | Labels D    | isplay               |         |
|                  | Library      | ty<br>/ Name | analo                 | gLib                  | Value       |                      | Display |
|                  | Cell Na      | ume          | vpuls                 | ĕ                     |             |                      | off =   |
|                  | View M       | lame         | symbo                 | ų                     |             |                      | off =   |
|                  | Instan       | ce Name      | ٧Ž                    |                       |             |                      | off =   |
|                  | User F       | roperty      | Ac<br>Ma              | ld<br>ster Value      | Delete<br>L | Modify<br>ocal Value | Display |
|                  | lvsigni      | ore          | TRUE                  |                       | ľ           |                      | off =   |
|                  | CDF Pa       | arameter     | •                     |                       | Value       |                      | Display |
| AC ma            | gnitude      |              | ļ.                    |                       |             |                      | off =   |
| AC ph<br>DC vo   | ase<br>Itage |              | Ĭ.                    | high/lo               | w valu      | ue of cloo           | off =   |
| Voltag<br>Voltar | e 1          |              |                       | 0 V <u>í</u><br>8 Ví  |             |                      | off =   |
| Delay            | time         |              | 21                    | n šį                  |             |                      | off =   |
| Rise t           | ime          |              | 21                    | ารู้                  |             |                      | off 🖃   |
| Fall tir         | ne           |              | 21                    | ารู้                  |             |                      | off 🖃   |
| Pulse            | width        |              | 49                    | )8n sj                |             |                      | off =   |
| renod            |              |              | 10                    | A. 195                |             |                      | 011 -   |

- Make sure the two clocks are non-overlap, better to check it before doing further simulation.
- ♦ Simulation using ideal components.
  - Set model library (only useful for transistor level simulation)
    - Obtain the model file, put it in one directory.
    - In schematic window, Tools $\rightarrow$ Analog Environment $\rightarrow$ Setup $\rightarrow$ Model Libraries,

| ОК      | Cancel      | Defaults  | Apply  |           |  |           | Help   |
|---------|-------------|-----------|--------|-----------|--|-----------|--------|
| Model   | Library     | File      |        |           |  | Section   |        |
|         |             |           |        |           |  |           |        |
|         |             |           |        |           |  |           |        |
| Model L | ibrary File |           |        |           |  | Section ( | (opt.) |
| /ELECS  | 04/proje    | ct/modelf | ile    |           |  | ,ĭ.       |        |
| Add     | D           | elete     | Change | Edit File |  | Broy      | wse    |

- Setup for PSS and PAC simulation
  - Used to obtain the frequency response of the filter
  - ◆ In schematic window, Tools→Analog Environment

| Status: Ready                                |                   | T=27 C. Simulator: sne                                                                                                   | ctre :                       |
|----------------------------------------------|-------------------|----------------------------------------------------------------------------------------------------|------------------------------|
| Session Setup                                | Analyses          | Variables Outputs Simulation Results Tools                                                                               | Help                         |
| Design                                       | Choose<br>Delete  | Analyses                                                                                                    | {,                           |
| <b>Library</b> filter<br><b>Cell</b> SwitCap | Enable<br>Disable | # Type         Arguments         Enabl           1         pac         0         50K         150K         1K         yes | .e<br>□ ac<br>□ TRAI<br>□ DC |
| View schemat:                                | -<br>ic           | 2 pss 100K 0 yes                                                                                                    | T T Z                        |
| Design Vari                                  | ables             | Outputs                                                                                                    | []∎                          |
| # Name Va                                    | alue              | <pre># Name/Signal/Expr Value Plot Save March</pre>                                                                      |                              |
|                                              |                   | 1 v ∕vout; pac dB20(V) no                                                                                                | 》<br>影                       |

PSS setup

|                                                                              | Canc                                                                                                    | el Defaults                                                                                                    | Apply                                                                                              |                                                                    |                              | Hel |
|------------------------------------------------------------------------------|----------------------------------------------------------------------------------------------------|----------------------------------------------------------------------------------------------------|----------------------------------------------------------------------------------------------------|--------------------------------------------------------------------|------------------------------|-----|
| Analy                                                                        | ysis                                                                                                    | ⇔tran<br>⇔xf                                                                                                    | ⇔dc<br>⇔sens                                                                                       | ⇔ac<br>⇔dcmatch                                                    | ⇔noise<br>⇔stb               |     |
|                                                                              |                                                                                                    | √ pz                                                                                                    | √ sp                                                                                               | ✓ envip                                                            | 🗢 pss                        |     |
|                                                                              |                                                                                                    | <b>∼</b> pac                                                                                                    | ~ pnoise                                                                                           | ∼b×i                                                               |                              |     |
|                                                                              |                                                                                                    | ~psp                                                                                                    | ~ qpss                                                                                             | ∼ qpac                                                             |                              |     |
|                                                                              |                                                                                                    | Abuse                                                                                                    | ♦ dbx1                                                                                             | <b>⊘ db2b</b>                                                      |                              |     |
|                                                                              |                                                                                                    | Periodic                                                                                                    | Steady Stat                                                                                        | e Analysis                                                         |                              |     |
| Fund                                                                         | lament                                                                                                    | al Tones                                                                                                    |                                                                                                    |                                                                    |                              |     |
| * N                                                                          | ame                                                                                                    | Expr                                                                                                    | Value                                                                                              | Signal                                                             | SrcId                        |     |
| 3 c                                                                          | lk                                                                                                    | 1/(1u-0)                                                                                                    | 1M                                                                                                 | Large                                                              | <b>V</b> 2                   |     |
| с.                                                                           | lkb                                                                                                    | 1/(1u-0)                                                                                                    | 1M                                                                                                 | Large                                                              | VŪ                           |     |
| 2 f                                                                          | in                                                                                                    | 100K                                                                                                    | 100K                                                                                               | Large                                                              | ¥1                           |     |
| T                                                                            |                                                                                                    | Ť                                                                                                    | 10                                                                                                 | Lame                                                               | -                            |     |
| μ.                                                                           |                                                                                                    |                                                                                                    |                                                                                                    | ctu go                                                             |                              |     |
| <br>•                                                                        | Clear/Ad<br>Beat Fi                                                                                             | id Delet<br>requency                                                                                               | e Upd                                                                                              | ate From Sche                                                      | ematic                       | _   |
| ↓<br>↓<br>↓<br>↓                                                             | Clear/Ad<br>Beat Fr<br>Beat Po<br>Dut ham                                                                       | dd Delet<br>requency<br>eriod                                                                                      | e Upd<br>100K                                                                                      | ate From Sche                                                      | ematic<br>Calculate I        | Þ   |
| ⊂<br>(<br>↓<br>)<br>)<br>)<br>)<br>)<br>)<br>)<br>)<br>)<br>)<br>)<br>)<br>) | Clear/Ad<br>Beat Fr<br>Beat Pr<br>Dut han<br>Iber of                                                            | dd Delet<br>requency<br>eriod<br>nonics<br>harmonics                                                               | e Upd<br>100K                                                                                      | ate From Sche                                                      | ematic<br>Calculate I        |     |
| ↓<br>↓<br>↓<br>Dutp<br>Num<br>Accu                                           | Clear/Au<br>Beat Fr<br>Beat Po<br>but ham<br>ber of<br>iracy D<br>consei                                        | dd Delet<br>requency<br>eriod<br>nonics<br>harmonics -<br>efaults (ern<br>vative) n                                | e Upd<br>100K<br>0                                                                                 | ate From Sche                                                      | Calculate                    |     |
| ↓<br>↓<br>↓<br>↓<br>↓<br>↓<br>↓<br>↓<br>↓<br>↓<br>↓<br>↓<br>↓<br>↓           | Clear/Ad<br>Beat Fr<br>Beat Pr<br>but ham<br>ber of<br>iracy D<br>conset<br>tional T<br>e Initial               | dd Delet<br>requency<br>eriod<br>nonics<br>harmonics<br>efaults (erm<br>rvative _ n<br>îme for Stal<br>Transient R | e Upd<br>100K<br>0<br>0<br>0<br>0<br>0<br>0<br>0<br>0<br>0<br>0<br>0<br>0<br>0<br>0<br>0<br>0<br>0 | ate From Sche<br>Auto<br>liberal<br>tab) 40m².                     | Calculate                    |     |
| Outp<br>Accu                                                                 | Clear/Ad<br>Beat Fr<br>Beat Po<br>but harr<br>ber of l<br>rracy D<br>conset<br>tional T<br>e Initial<br>Illator | Id Delet<br>requency<br>eriod<br>nonics<br>harmonics<br>efaults (erm<br>rvative _ n<br>îme for Stal<br>Transient R | e Upd<br>100K<br>0<br>0<br>0<br>0<br>0<br>0<br>0<br>0<br>0<br>0<br>0<br>0<br>0<br>0<br>0<br>0<br>0 | ate From Sche<br>Auto<br>liberal<br>tab) 40x <u>x</u><br>einit) no | ematic<br>Calculate I<br>yes |     |
| Outp<br>Num<br>Accu                                                          | Clear/Ad<br>Beat Fr<br>Beat Pr<br>but ham<br>ber of<br>iracy D<br>conser<br>tional T<br>e Initial<br>Illator    | tid Delet<br>requency<br>eriod<br>nonics<br>harmonics -<br>efaults (err<br>rvative n<br>ime for Stat               | e Upd<br>100K<br>oreset)<br>noderate j<br>bilization (tst<br>esults (save                          | ate From Sche                                                      | ematic<br>Calculate  <br>yes |     |

PAC setup

| UK                                        | Cancel                                                                      | Defaults                                                                                    | Apply                                                                                                    |                                                                                                    | 1             |
|-------------------------------------------|-----------------------------------------------------------------------------|---------------------------------------------------------------------------------------------|----------------------------------------------------------------------------------------------------|----------------------------------------------------------------------------------------------------|---------------|
| Analy                                     | ysis                                                                        | <ul> <li>tran</li> <li>xf</li> <li>pz</li> <li>pac</li> <li>psp</li> <li>qpnoise</li> </ul> | <ul> <li>♦ dc</li> <li>♦ sens</li> <li>♦ sp</li> <li>♦ pnoise</li> <li>♦ qpss</li> <li>♦ qpxf</li> </ul> | <ul> <li>◇ ac</li> <li>◇ dcmatch</li> <li>◇ envlp</li> <li>◇ pxf</li> <li>◇ qpac</li> <li>◇ qpsp</li> </ul> | ◇ noise       |
|                                           |                                                                             | Per                                                                                         | iodic AC Ana                                                                                             | lysis                                                                                                    |               |
| Frequ                                     | uency St                                                                    | weep Rang                                                                                   | je (Hz)                                                                                                  |                                                                                                    |               |
| Sta<br>Swee<br>L                          | uency Si<br>art-Stop<br>ep Type<br>inear                                    | weep Rang                                                                                   | le (Hz)<br>art <u>50≹</u><br>♦ Step S<br>♦ Numbe                                                         | Stop<br>ize<br>r of Steps                                                                                   | 150)š         |
| Sta<br>Swei<br>L                          | uency Si<br>art-Stop<br>ep Type<br>inear<br>Specific                        | weep Rang<br>                                                                               | le (Hz)<br>art 50l∰<br>♦ Step S<br>◇ Numbe                                                               | Stop<br>ize<br>r of Steps                                                                                   | 150kg         |
| Sta<br>Swei<br>L<br>Add :<br>Sidel<br>Max | uency St<br>rt-Stop<br>inear<br>Specific<br>bands<br>timum sid              | weep RangSt                                                                                 | le (Hz)<br>art 50∏<br>◆ Step S<br>◇ Numbe                                                                | Stop<br>ize<br>r of Steps                                                                                   | 150) <u>4</u> |
| Sta<br>Swei<br>L<br>Add :<br>Sidel<br>Max | uency St<br>rt-Stop<br>inear<br>Specific<br>bands<br>timum sid<br>ilated Ar | weep RangSt Points deband allysis                                                           | (Hz)<br>art <u>50</u> 4<br>◆ Step S<br>◆ Numbe                                                           | Stop<br>ize<br>r of Steps                                                                                   | 150kš         |

Run Simulation

| Status: Ready                                  | T=27 C Simulator: spectr                   | e 5                    |
|------------------------------------------------|--------------------------------------------|------------------------|
| Session Setup Analyses                         | Variables Outputs Simulation Results Tools | Help                   |
| Design                                         | Analyses                                   | -Ę                     |
| Library filter                                 | # Type Arguments                           | ⊐ AC<br>F TRAN<br>⊐ DC |
| <b>Cell</b> SwitCap_1<br><b>View</b> schematic | 2 pss 100K 0 yes                           | III<br>III<br>XYZ      |
| Design Variables                               | Outputs                                    | ſŧ,                    |
| # Name Value                                   | # Name/Signal/Expr Value Plot Save March   | 4                      |
|                                                | 1 v ∕vout; pac dB2O(V) no                  | -18F                   |
|                                                | Run Simulation                             |                        |
| > Results in ff/ee/ludt/cad                    | ance/Simulation/SwitCon 1/enertm/echamatic | N                      |

■ View Result

X C Se

Libi Cell Vie

| adence?Analog Design E | Invironme | ent (1)    |                 |          |                                                                                                    |         |        |                  |
|------------------------|-----------|------------|-----------------|----------|----------------------------------------------------------------------------------------------------|---------|--------|------------------|
| Itatus: Ready          |           |            |                 |          | T=27 C Simulator:                                                                                                    | spectre | 5      |                  |
| ssion Setup Analyses   | s Variabl | les Outpu  | ts Simulati     | ion      | Results Tools                                                                                                    |         | Help   |                  |
| Dosian                 |           |            | <u>An</u>       | when     | Plot Ontputs                                                                                                    |         | 7      |                  |
| Design                 |           |            |                 | iau y :  | Direct Plot                                                                                                    | 1       | Main I | Form .           |
| <b>ary</b> filter      | # 4       | Гуре       | Argument        | :8       | Print                                                                                                    |         | Transi | ent Signal       |
| SwitCap_1              | 1 1       | pac        | 0 5             | 0K       | Annotate                                                                                                    |         | Transi | ent Minns DC     |
| w schematic            | 2 1       | pss        | 100K 0          |          | Save                                                                                                    |         | Transi | ent Sim          |
|                        |           |            |                 |          | Select                                                                                                    |         | Transi | ent Difference   |
| Design Variables       |           |            | 0               | utpi     | Delete                                                                                                    |         | AC dB  | 10               |
| Name Value             | # 1       | Name/Sign  | al/Expr         | V        | Printing/Plotting Optic                                                                                                    | ons     | AC dB  | 20               |
|                        | 1 ,       | v /vout:   | pac_dB20(V      | 0        | no                                                                                                    |         | AC Ph  | ase              |
|                        |           |            |                 | š.,      |                                                                                                    |         | AC Ma  | ignitude & Pha   |
|                        |           |            |                 |          |                                                                                                    |         | AC Ga  | in & Phase       |
|                        |           |            |                 |          |                                                                                                    |         | Equiva | alent Outnut N   |
|                        |           |            |                 |          |                                                                                                    |         | Eqter  | alent luput Nois |
|                        |           |            |                 |          |                                                                                                    |         | Adnas  | ad Omput Hois    |
| -                      |           |            |                 |          |                                                                                                    |         | _ adaa | an néhut tenen.  |
| 1                      | 🗶 Direc   | t Plot For | m               |          |                                                                                                    | ×       |        |                  |
|                        | ок        | Cancel     |                 |          |                                                                                                    | Help    |        |                  |
|                        |           |            |                 |          |                                                                                                    |         |        |                  |
|                        | Plot Mo   | ode        | 🔷 Appe          | nd       | Replace                                                                                                    |         |        |                  |
|                        | Analysi   | s          |                 |          |                                                                                                    |         |        |                  |
|                        |           |            |                 |          |                                                                                                    |         |        |                  |
|                        | ⇔ps:      | s 🔶 pac    |                 |          |                                                                                                    |         |        |                  |
|                        |           |            |                 |          |                                                                                                    |         |        |                  |
|                        | Functio   | n          |                 |          |                                                                                                    |         |        |                  |
|                        | A 100     | Itorio     | ^ <b>Curren</b> |          |                                                                                                    |         |        |                  |
|                        | Vu        | naye       | √ currei        | n.       |                                                                                                    |         |        |                  |
|                        |           | v curves   |                 |          |                                                                                                    |         |        |                  |
|                        |           |            |                 |          |                                                                                                    |         |        |                  |
|                        | Select    | 2          | Net             |          |                                                                                                    |         |        |                  |
|                        |           |            |                 |          |                                                                                                    |         |        |                  |
|                        | Sweep     |            |                 |          |                                                                                                    |         |        |                  |
|                        | + sne     | ctrum <    | sideband        | 1        |                                                                                                    |         |        |                  |
|                        | - ope     |            | /               | **:      |                                                                                                    |         |        |                  |
|                        | Signal    | level      | A nosk          | ~        | me                                                                                                    |         |        |                  |
|                        | oignea    |            | A hear          | $\sim$ 1 |                                                                                                    |         |        |                  |
|                        | Modifie   | r          |                 |          |                                                                                                    |         |        |                  |
|                        | 0.0       |            | A               |          |                                                                                                    |         |        |                  |
|                        | -> Mag    | gnitude 🕔  | Phase           |          | ◆ dB20                                                                                                    |         |        |                  |
|                        | → Rea     | શ ન        | 🗸 Imagina       | ry       |                                                                                                    |         |        |                  |
|                        |           | 2.2.2      | -               |          | (income and in the second second seco |         |        |                  |
|                        | Add To    | Outputs    |                 |          | Replot                                                                                                    |         |        |                  |
|                        | freqaxi   | s = absoi  | ut              |          |                                                                                                    |         |        |                  |
|                        | > Selec   | t Net on   | schemati        | c        |                                                                                                    |         |        |                  |
|                        |           |            |                 | 200      |                                                                                                    |         |        |                  |

Select the output net on the schematic, and press 'esc' to see the waveform

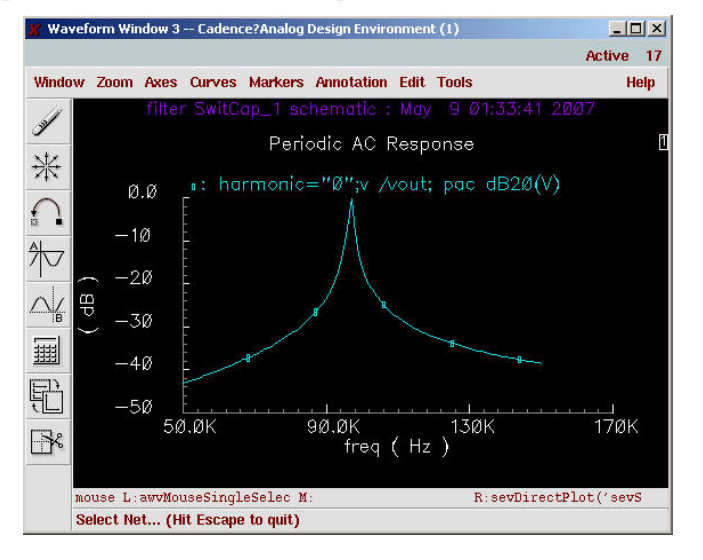

- ♦ Use non-ideal components to do the simulation
  - Replace ideal switch with transistor level switch, observe the change of the result.
  - Replace ideal OPAMP with non-ideal OPAMP, observe the change of the result.